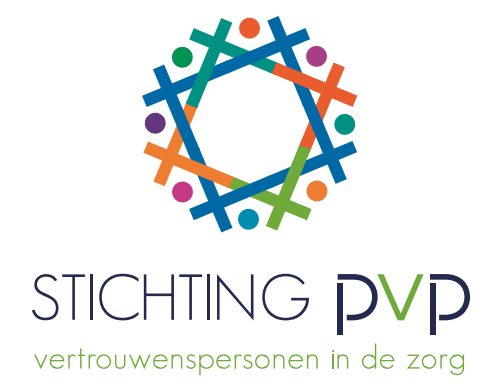

# Handleiding inloggen cliëntenportaal Stichting PVP Augustus 2018

### Hoe kan ik inloggen in het cliëntenportaal?

Door eerst een gebruikersnaam en wachtwoord aan uw pvp te vragen

#### Hoe krijg ik een gebruikersnaam en wachtwoord?

U krijgt uw inloggegevens voor het cliëntenportaal via uw pvp in een brief of via de e-mail. Dit is een voorbeeldbrief:

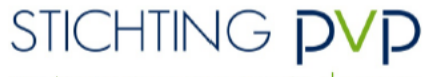

vertrouwenspersonen in de zorg

Maliebaan 87, 3581 CG Utrecht T 030 271 83 53, F 030 271 62 56 secretariaat@pvp.nl, www.pvp.nl

Dhr. de Test-Cliënt

Helpdesk PVP T 0900 4448888 helpdesk@pvp.nl

CenE Bankiers 69.90.10.780 KvK 41179894

Datum: 30 juli 2018 Onderwerp: Inzage in dossier

Geachte heer de Test-Cliënt,

U heeft gevraagd om inzage in uw dossier(s), een nieuw wachtwoord of verlenging van uw wachtwoord. In deze brief ontvangt u uw inloggegevens.

 Webadres
 https://mijndossier.pvp.nl

 Gebruikersnaam
 JanTest-Cliënt95

 Wachtwoord
 @WG%gpg

U kunt uw dossier inzien tot en met 30 oktober 2018. Wanneer u vragen heeft over uw dossier(s), kunt u contact opnemen met ondergetekende.

NB! We adviseren u uw persoonlijke gegevens goed te beschermen, zowel bij het uitprinten als het opslaan ervan.

Met vriendelijke groet,

Heleen van Koeven Patiëntenvertrouwenspersoon

P.S. Deze brief is automatisch aangemaakt uit het cliëntendossier en door de pvp overhandigd aan de cliënt.

# Hoe log ik in?

Klik op deze link <u>https://mijndossier.pvp.nl</u> of typ de tekst van de link in uw zoekbalk.

| (←)(→   | G https: | //mijndo | ossier.pvp.nl |       |      | ,P → 🔒 → |
|---------|----------|----------|---------------|-------|------|----------|
| Bestand | Bewerken | Beeld    | Favorieten    | Extra | Help |          |

U komt dan op deze pagina:

| STICHTING <b>DVP</b><br>vertrouwenspersonen in de zorg                                                                                                    | Welkom op de inlogpagina van MIJN PVP-DOSSIER                                                                                                    |
|----------------------------------------------------------------------------------------------------|----------------------------------------------------------------------------------------------------|
| Ik heb een gebruikersnaam en wachtwe<br>Heeft u een gebruikersnaam of wachtwoord<br>Lukt het niet? Bekijk dan hier <u>de handleiding</u>                                                                                                    | o <b>ord</b><br>? Dan kunt u met deze gegevens inloggen in uw cliëntdossier.<br>].                                                                                                    |
| Gebruikersnaam Wachtwoord Inloggen                                                                                                    | Ik heb een gebruikersnaam en ben mijn wachtwoord vergeten.                                                                                                    |
| Ik heb nog geen gebruikersnaam en/of<br>U kunt aan de patiëntenvertrouwenspersoor<br>ook via een e-mail of via een WhatsApp beri<br>U ontvangt van de pvp een gebruikersnaam                                                                                                    | wachtwoord of ben deze beide vergeten<br>I (pvp) aangeven dat u wilt zien wat er over u in het cliëntdossier staat. Dat kunt u mondeling vragen, maar<br>cht. De pvp regelt dan dat u binnen twee weken uw dossier kunt inzien.<br>en wachtwoord om in te kunnen loggen en uw dossier te bekijken.                               |
| Wat staat er in "Mijn PVP-dossier"<br>Wanneer u ondersteuning krijgt van een pv<br>samen heeft o.a.:<br>• uw naam, uw geboortedatum of leeftijd<br>• waar u in behandeling bent en of u vrij<br>• welke vraag of klacht u heeft en welke a<br>U kunt bekijken wat de pvp in uw cliëntdoss | o, legt deze bepaalde gegevens vast in een digitaal cliëntdossier. De pvp noteert bij het eerste contact dat u<br>scategorie en op welk telefoonnummer of e-mailadres u te bereiken bent;<br>willig of gedwongen zorg krijgt;<br>fspraken hij met u maakt.<br>ier heeft vastgelegd, dat doet u door in te loggen op deze pagina. |
| Wie kan mijn gegevens zien?<br>De gegevens die zijn opgeslagen in het digit<br>Alleen wanneer u toestemming geeft, mag o<br>vastgelegd in het dossier. Meer over uw priv                                                                                                    | ale cliëntdossier zijn alleen in te zien door uzelf en door uw pvp. Niemand anders kan deze gegevens inzien.<br>Ie pvp de gegevens van uw cliëntdossier overdragen aan een andere pvp. Deze toestemming wordt<br>vacy en uw dossier leest u <u>hier</u> .                                                                        |

## Wat kan ik dan allemaal zien?

Na het inloggen komt u op deze pagina:

| STICHTING PVP Min dessiers Min gegevens |                                           |                                  |                  |              |              |             | U bent ingelopd als: JanTest-Cliént9<br>Uw account verloopt op: 30-10-2018 | i Uitlopgen |
|-----------------------------------------|-------------------------------------------|----------------------------------|------------------|--------------|--------------|-------------|----------------------------------------------------------------------------|-------------|
|                                         | Mijn dossiers                             |                                  |                  |              |              |             |                                                                            |             |
|                                         | Klik op het dossier dat u wilt inzien.    |                                  |                  |              |              |             |                                                                            |             |
|                                         | Met de pijitjes ( 🌻 ) kunt u per kolom de | e volgorde van de dossiers aanpa | ssen.            |              |              |             |                                                                            |             |
|                                         | Heeft u vragen over het dossier? U kunt   | contact opnemen met uw pvp.      |                  |              |              |             |                                                                            |             |
|                                         | 10 V resultaten weergeven                 |                                  |                  |              | Zoeken:      |             |                                                                            |             |
|                                         | Onderwerp 🕴                               | PVP 🔷                            | Instelling 🕴     | Locatie 🕴    | Aangemaakt 🕴 | Gewijzigd 💡 |                                                                            |             |
|                                         | Overig binnen instelling                  | Heleen van Koeven                | Test instelling1 | Test Noord 2 | 30-07-2018   | 30-07-2018  |                                                                            |             |
|                                         | Verblijf en accommodatie                  | Heleen van Koeven                | Test instelling1 | Test Noord 1 | 30-07-2018   | 30-07-2018  |                                                                            |             |
|                                         | Vrijheidsbeperking                        | Heleen van Koeven                | Test instelling1 | Test Noord 1 | 30-07-2018   | 30-07-2018  |                                                                            |             |
|                                         | 1 tot 3 van 3 resultaten                  |                                  |                  |              | Vorige       | 1 Volgende  |                                                                            |             |
|                                         |                                           |                                  |                  |              |              |             |                                                                            |             |
|                                         |                                           |                                  |                  |              |              |             |                                                                            |             |

Er zijn twee tabbladen:

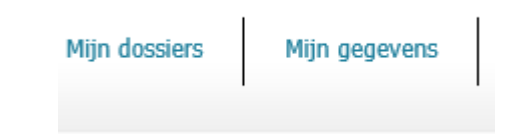

Het tabblad **`Mijn dossiers'** bevat alle dossiers die de pvp heeft gemaakt met daarin de inhoud van uw vragen en klachten.

| Mijn dossiers                                                                 |                                                                     |                   |    |                   |    |              |   |            |      |            |   |
|-------------------------------------------------------------------------------|---------------------------------------------------------------------|-------------------|----|-------------------|----|--------------|---|------------|------|------------|---|
| Klik op het dossier dat u wilt inzier                                         | 1.                                                                  |                   |    |                   |    |              |   |            |      |            |   |
| 4et de pijltjes ( 🕈 ) kunt u per kolom de volgorde van de dossiers aanpassen. |                                                                     |                   |    |                   |    |              |   |            |      |            |   |
| Heeft u vragen over het dossier? L                                            | Heeft u vragen over het dossier? U kunt contact opnemen met uw pvp. |                   |    |                   |    |              |   |            |      |            |   |
| 10 🗸 resultaten weergeven                                                     |                                                                     |                   |    |                   |    |              |   | Zoeker     | n: 🗌 |            |   |
| Onderwerp                                                                     | \$                                                                  | PVP               | \$ | Instelling        | \$ | Locatie      | ¢ | Aangemaakt | \$   | Gewijzigd  | • |
| Overig binnen instelling                                                      |                                                                     | Heleen van Koeven |    | Test instelling1  |    | Test Noord 2 |   | 30-07-2018 |      | 30-07-2018 |   |
| Verblijf en accommodatie                                                      |                                                                     | Heleen van Koeven |    | Test instelling1  |    | Test Noord 1 |   | 30-07-2018 |      | 30-07-2018 |   |
|                                                                               |                                                                     |                   |    |                   |    | Tesh Need 1  |   | 20.07.2010 |      | 20.07.2019 |   |
| Vrijheidsbeperking                                                            |                                                                     | Heleen van Koeven |    | i est instelling1 |    | Test Noord 1 |   | 30-07-2018 |      | 30-07-2018 |   |

### Klik op het dossier dat u wilt bekijken.

| op Mijn dosiers of Mijn<br>Administratie | pegevens om verder te gaan.        |                       |                                |                                 | Print Do  |
|------------------------------------------|------------------------------------|-----------------------|--------------------------------|---------------------------------|-----------|
| Huidige PVP                              | Heleen van Koeven                  |                       | Aangemaakt<br>Gewijzigd        | 30-07-2018<br>31-07-2018        |           |
| Historie                                 |                                    |                       |                                |                                 |           |
| Datum                                    | 👻 Statu                            | 5                     | Toelicht                       | ting                            |           |
|                                          |                                    | Geen resultaten       | aanwezig in de tabel           |                                 |           |
| Overdracht                               |                                    |                       |                                |                                 |           |
| Datum                                    | 👻 Van                              | Naar                  | Uitgev                         | voerd door                      |           |
|                                          |                                    | Geen resultaten       | aanwezig in de tabel           |                                 |           |
|                                          |                                    |                       |                                |                                 |           |
|                                          |                                    |                       |                                |                                 |           |
| Gegevens                                 |                                    |                       |                                |                                 |           |
| nstelling                                | Test instelling1                   |                       | Titel / kenmerk                |                                 |           |
| ocatie                                   | Test Noord 1                       |                       | Betrokken medewerker           | J. de Bruin                     |           |
| Inderwerp                                | Vrijheidsbeperking                 |                       | Telefoon                       | 06-52435655                     |           |
| iubonderwerp                             | bezoek                             |                       | Email                          | jdebruin@ggz.nl                 |           |
| Gespreksverslage                         | n                                  |                       |                                |                                 |           |
| Datum 👻 Ir                               | houd                               |                       |                                |                                 |           |
| 09-07-2018 123                           | 45                                 |                       |                                |                                 |           |
| 02-07-2018 Mer                           | dhr gesproken over beperkingen bez | oek. Afgesproken om d | fhr te ondersteunen tijdens&nt | bsp;driegesprek met teamleider. |           |
| tot 2 van 2 resultaten                   |                                    |                       | -                              | Vorige                          | 1 Volgena |
| Acties                                   |                                    |                       |                                |                                 |           |
|                                          |                                    |                       |                                |                                 |           |
| Aangemaakt                               | Einddatum                          | • •                   | ctre                           | Algerond?                       |           |
| 31-07-2018                               | 31-07-2018                         | 12:                   | 945                            | Nee                             |           |
| 30-07-2010                               | 31-07-2018                         | Gra                   | igesprek teamleider            | rven                            |           |
| tor 2 van 2 resultaten                   |                                    |                       |                                | Vorige                          | Volgen    |
| Correspondentie                          |                                    |                       |                                |                                 |           |
| Datum                                    | 👻 Type 🔶                           | Bestand               |                                |                                 |           |
| 31-07-2018                               | Email                              | Nederland besteedt zo | rgeuro niet optimaal'.eml      |                                 |           |
|                                          |                                    |                       |                                |                                 |           |

U kunt het dossier ook bewaren door op de knop Print dossier te klikken. Er wordt dan een pdfbestand van het dossier gemaakt. Dit pdf-bestand kan u daarna printen, opslaan en/of e-mailen. Het tabblad **`Mijn gegevens'** bevat alle informatie over u zoals u die aan de pvp heeft gegeven.

| Mijn 🤉 | gegevens |
|--------|----------|
|--------|----------|

| Test-Cliënt                                                                                                    | Voornaam                                                                                                    | Jan                                                                                                    |
|----------------------------------------------------------------------------------------------------|----------------------------------------------------------------------------------------------------|----------------------------------------------------------------------------------------------------|
|                                                                                                    | Tussenvoegsel                                                                                                    | de                                                                                                    |
| Man                                                                                                    | Geboortedatum                                                                                                    | 02-07-1965                                                                                                    |
| jandetestcliënt@gmail.com                                                                                       | Telefoon                                                                                                    | 06-60606060                                                                                                    |
|                                                                                                    | Indentificatiedocument                                                                                                    | Aanvraagformulier inloggegevens cliëtenportaal<br>Stichting PVP.docx                                                                                                    |
| e titel                                                                                                    |                                                                                                    |                                                                                                    |
| Test instelling1                                                                                                | Juridische status                                                                                                    | RM excl voorw machtiging/voorw ontslag                                                                                                    |
| Test Noord 1                                                                                                    | Overige context                                                                                                    | Geen                                                                                                    |
|                                                                                                    |                                                                                                    |                                                                                                    |
|                                                                                                    |                                                                                                    |                                                                                                    |
| Mr. Petersen                                                                                                    | Telefoon                                                                                                    | 06-61616162                                                                                                    |
| petersen@gmail.com                                                                                              | –<br>Fax                                                                                                    |                                                                                                    |
|                                                                                                    | _                                                                                                    |                                                                                                    |
|                                                                                                    |                                                                                                    |                                                                                                    |
|                                                                                                    |                                                                                                    |                                                                                                    |
|                                                                                                    |                                                                                                    |                                                                                                    |
| est bereikbaar op dinsdag en donderdag tussen 13                                                                | en 16 uur.                                                                                                    |                                                                                                    |
| est bereikbaar op dinsdag en donderdag tussen 13                                                                | en 16 uur.                                                                                                    |                                                                                                    |
| est bereikbaar op dinsdag en donderdag tussen 13                                                                | en 16 uur.                                                                                                    |                                                                                                    |
| est bereikbaar op dinsdag en donderdag tussen 13                                                                | en 16 uur.                                                                                                    |                                                                                                    |
| est bereikbaar op dinsdag en donderdag tussen 13                                                                | en 16 uur.                                                                                                    |                                                                                                    |
| est bereikbaar op dinsdag en donderdag tussen 13<br>t account is nog geldig tot: 30-10-2018<br>3 keer verlengd. | en 16 uur.                                                                                                    |                                                                                                    |
| est bereikbaar op dinsdag en donderdag tussen 13<br>t account is nog geldig tot: 30-10-2018<br>3 keer verlengd. | en 16 uur.                                                                                                    |                                                                                                    |
|                                                                                                    | Test-Cliént         Man         jandetestcliënt@gmail.com         : titel         Test instelling1         Test Noord 1         Mr. Petersen         petersen@gmail.com | Test-Cliént       Voornaam         Man       Geboortedatum         jandetestcliënt@gmail.com       Telefoon         Indentificatiedocument       Indentificatiedocument         etitel       Juridische status         Test instelling1       Juridische status         Test Noord 1       Overige context         Mr. Petersen       Telefoon         petersen@gmail.com       Fax |